## **Resetting an Expired Password**

XchangER passwords will expire every 90 days. When a user's password has expired, that user will receive a "Warning: Your password has expired" message on the login window. Click the "Please go to <u>HealthEMS</u> to change your password" link.

| Warn         | ing: Your password has expired   | 1.   |
|--------------|----------------------------------|------|
| Username:    | solutioncenter1108               | 1    |
| Password:    |                                  |      |
| Please go to | o HealthEMS to change your passw | ord. |

The user will then be redirected to <u>https://healthems.com</u> where they will be able to log in with their existing credentials.

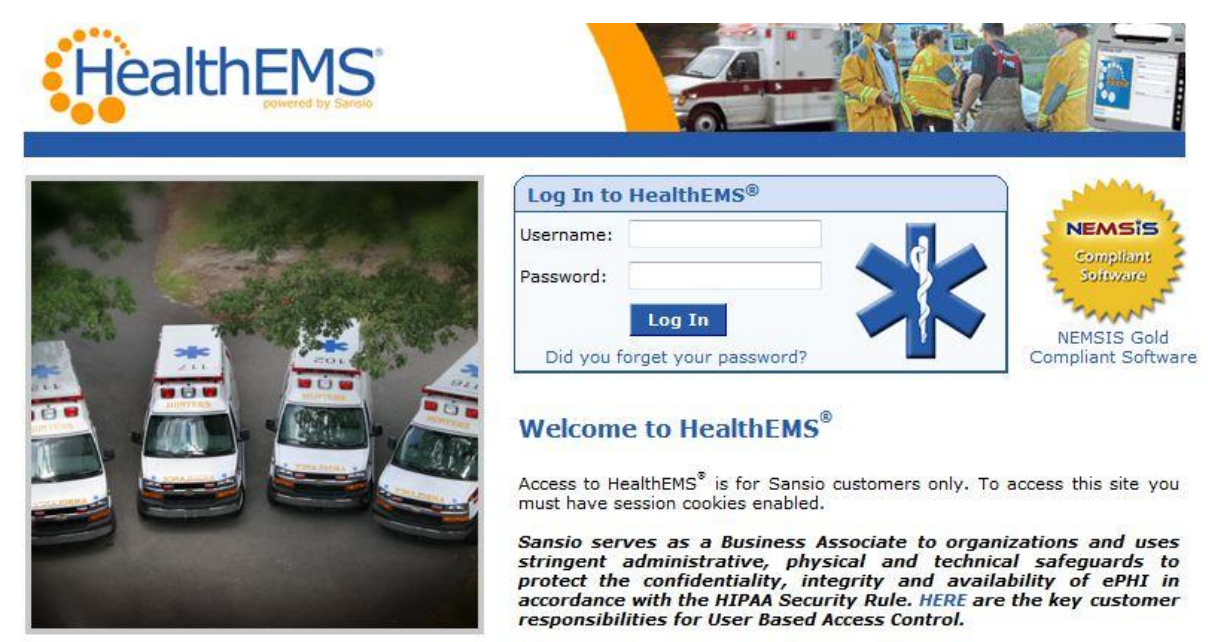

About HealthEMS<sup>®</sup> | Terms of Service | Privacy Policy Unauthorized access is prohibited. Usage will be monitored. ©2011 Sansio. All Rights Reserved. Upon logging in the user will be directed to a page where they will be required to enter the Current Password, New Password, and Retype New Password. Next, click the Save Changes button.

| HealthEMS                                                                                      |                                                                                                    |              |
|------------------------------------------------------------------------------------------------|----------------------------------------------------------------------------------------------------|--------------|
| Jser: solutioncenter597 Customer No<br>Home myHealthEMS™ ¥ Setup ¥ eCha                        | : 597-315 HealthEMS Ambulance Service Demo Agency<br>rt Y Reports Y Q Marine Service Demo Agency                            | Version: 4.3 |
| nyHealthEMS: Account Info                                                                      | ormation                                                                                                    |              |
| hange user information for: solutioncenter<br>ussigned security permission(s): <b>XchangER</b> | 597<br>L                                                                                                    |              |
| Warning: Your login password expired on<br>Your password must be changed now. Pass             | Oct 26, 2011.<br>word must be between 5 and 12 characters and must contain 2 or more numbers. This is for security reasons. |              |
| * = Required Field                                                                             |                                                                                                    |              |
| Account Information                                                                            |                                                                                                    |              |
| * Current Password:                                                                            |                                                                                                    |              |
| * New Password:                                                                                |                                                                                                    |              |
| * Retype New Password:                                                                         |                                                                                                    |              |
| otification Preferences for HealthEMS                                                          | ® Messages                                                                                                    |              |
| Email Address:                                                                                 |                                                                                                    |              |
| Text Pager Address:                                                                            |                                                                                                    |              |
|                                                                                                |                                                                                                    |              |
| Tauk Address                                                                                   |                                                                                                    |              |
| Text Address:                                                                                  |                                                                                                    |              |
| Text Address:<br>Notification for Messages:                                                    | Email Notification for System-Generated QA Items (Default):                                                                 | Email        |

Unauthorized access is prohibited. Usage will be monitored. ©2011 Sansio. All Rights Reserved.

Users can reset their password at any time by logging in to <u>https://healthems.com</u>. Then, navigating to myHealthEMS -> myAgency -> myAccount.

|                                          | Is HealthErdS ambulance Secure Demo |                 | HIM               |
|------------------------------------------|-------------------------------------|-----------------|-------------------|
| Home myHealthEMS™ ¥ Setup ¥ eChart ¥ Rep | oorts ¥                             |                 | 🔍 🚥 💱 🖂 👔 Log Out |
| myD Application Support                  |                                     |                 |                   |
| myDi Consulting                          |                                     |                 |                   |
| myAgency > About my Investment           |                                     | /               |                   |
| wa ourNeighborhood                       |                                     | Data Collection |                   |
| Privacy and Security r] Sancia Rowards   | Change Password                     | No data found.  |                   |
|                                          |                                     |                 |                   |

Unauthorized access is prohibited. Usage will be monitored. ©2011 Sansio. All Rights Reserved.

On the myHealthEMS: Account Information page, a user can edit their own information including their Password, Password Question, and Password Answer. Once the changes are completed, click the **Save Changes** button.

| HealthEM                                                                                                    |                                                             |                                                       |                 |
|----------------------------------------------------------------------------------------------------|-------------------------------------------------------------|-------------------------------------------------------|-----------------|
| ser: solutioncenter597 Custon                                                                                                    | er No: 597-315 HealthEMS Ambu                               | lance Service Demo Agency                             | Version: 4.     |
| yHealthEMS: Account                                                                                                    | Information                                                 |                                                       |                 |
| nange user information for: solution<br>ssigned security permission(s): <b>Xch</b> a                                             | center597<br>angER                                          |                                                       |                 |
| = Required Field                                                                                                    |                                                             |                                                       |                 |
| account Information                                                                                                    |                                                             |                                                       |                 |
| * First Name:                                                                                                    | Sansio                                                      | * Last Name:                                          | Solution Center |
| * Contact Type:                                                                                                    | Consultant                                                  |                                                       |                 |
| * Email:                                                                                                    | support@sansio.com                                          | Title:                                                |                 |
| Phone:                                                                                                    | 2186257000                                                  | Ext:                                                  |                 |
| Fax:                                                                                                    |                                                             |                                                       |                 |
| Password Question:                                                                                                    | enter                                                       | Password Answer:                                      | answer          |
| hange Password<br>or security reasons, passwords musi<br>eave all three fields blank to keep e<br>assword Expires: No Expiration | t be between 5 and 12 characters and<br>existing password.) | d must contain 2 or more numbers.                     |                 |
| * Current Password:                                                                                                    |                                                             |                                                       |                 |
| * New Password:                                                                                                    |                                                             |                                                       |                 |
| * Retype New Password:                                                                                                    |                                                             |                                                       |                 |
| otification Preferences for Healt                                                                                                | hEMS <sup>®</sup> Messages                                  |                                                       |                 |
| Email Address:                                                                                                    |                                                             |                                                       |                 |
| Text Pager Address:                                                                                                    |                                                             |                                                       |                 |
| Text Address:                                                                                                    |                                                             |                                                       |                 |
| Notification for Messages:                                                                                                    | Email<br>Pager                                              | Notification for System-Generated QA Items (Default): | Email<br>Pager  |
|                                                                                                    | Text                                                        |                                                       | Text            |

Unauthorized access is prohibited. Usage will be monitored. ©2011 Sansio. All Rights Reserved.